## 스마트 센서 메뉴얼

(주)절벽의오른쪽

1. 공유기 세팅 설정 (최초 장비 세팅시 / 펌웨어 업그레이드 직후)

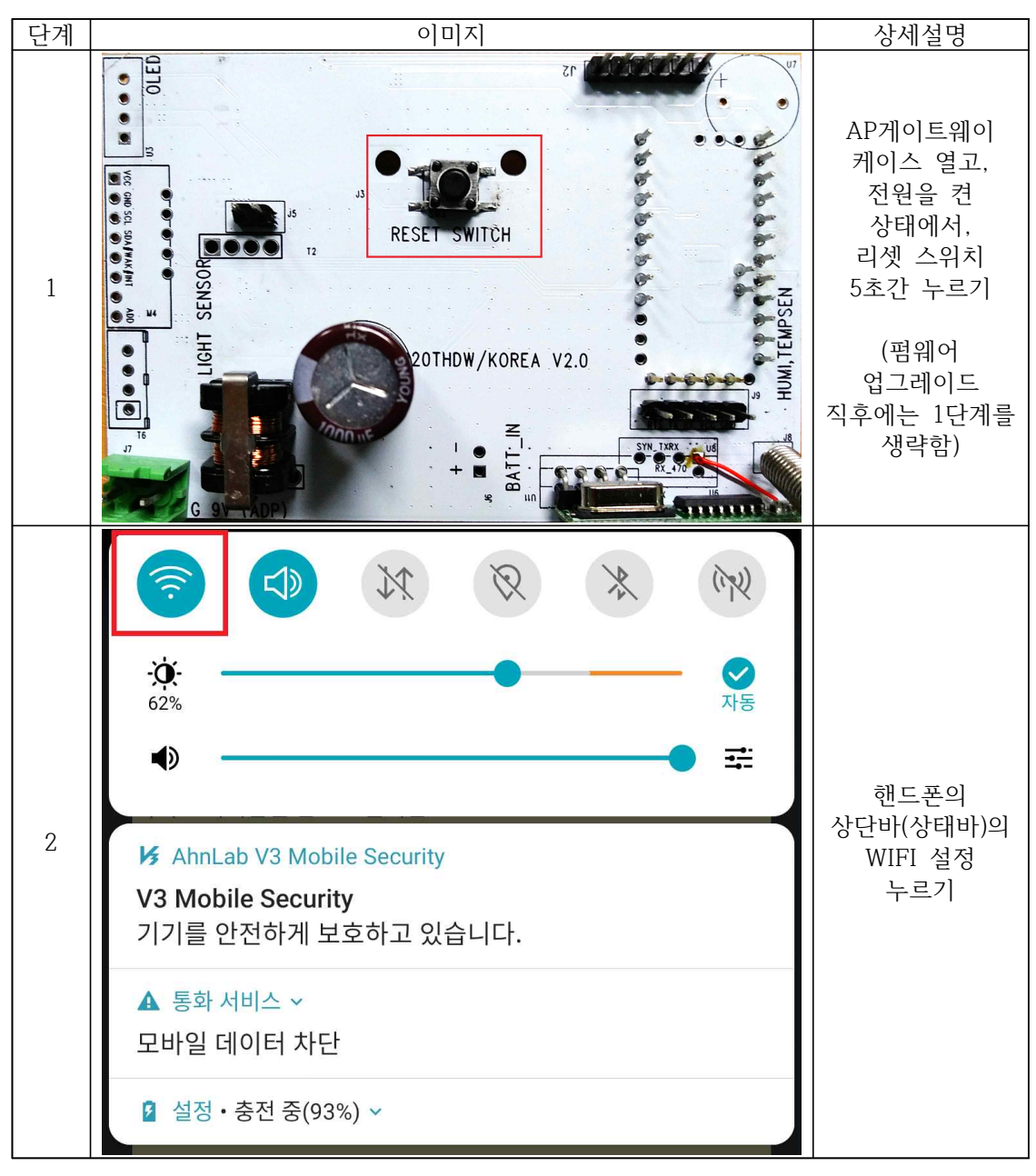

| 단계 | 이미지                                                                                                    |          | 상세설명        |
|----|----------------------------------------------------------------------------------------------------|----------|-------------|
|    | ☑ ⊮ ▲ ⑧ III 93% Ⅰ 18:38                                                                                                    |          |             |
| 3  | ← Wi-Fi                                                                                                    | U :      |             |
|    | 사용                                                                                                    |          |             |
|    | <b>네트워크 자동 전환</b><br>Wi-Fi로 인터넷을 사용할 수 없는 경우<br>데이터로 인터넷을 사용합니다.                                                                                                    | 모바일 … 🔵  |             |
|    | WI-FI 네트워크                                                                                                    | 검색 중     | ROFC_SET 클릭 |
|    | HONICORN_GCT 연결됨                                                                                                    |          |             |
|    | ROFC_SET<br>저장되었습니다.                                                                                                    |          |             |
|    | netis_main<br>저장되었습니다.                                                                                                    |          |             |
| 4  | Contraction of the local division of the local division of the loc |          |             |
|    | ROFC_SET                                                                                                    |          |             |
|    | 신호 강도<br>우수                                                                                                    |          |             |
|    | 보안<br>WPA2 PSK                                                                                                    |          | 연결 버튼 클릭    |
|    | ☞ 자동 연결                                                                                                    |          |             |
|    | 취소 기                                                                                                    | 허장 안함 연결 |             |
|    | A CONTRACT OF A CONTRACT OF A  |          |             |

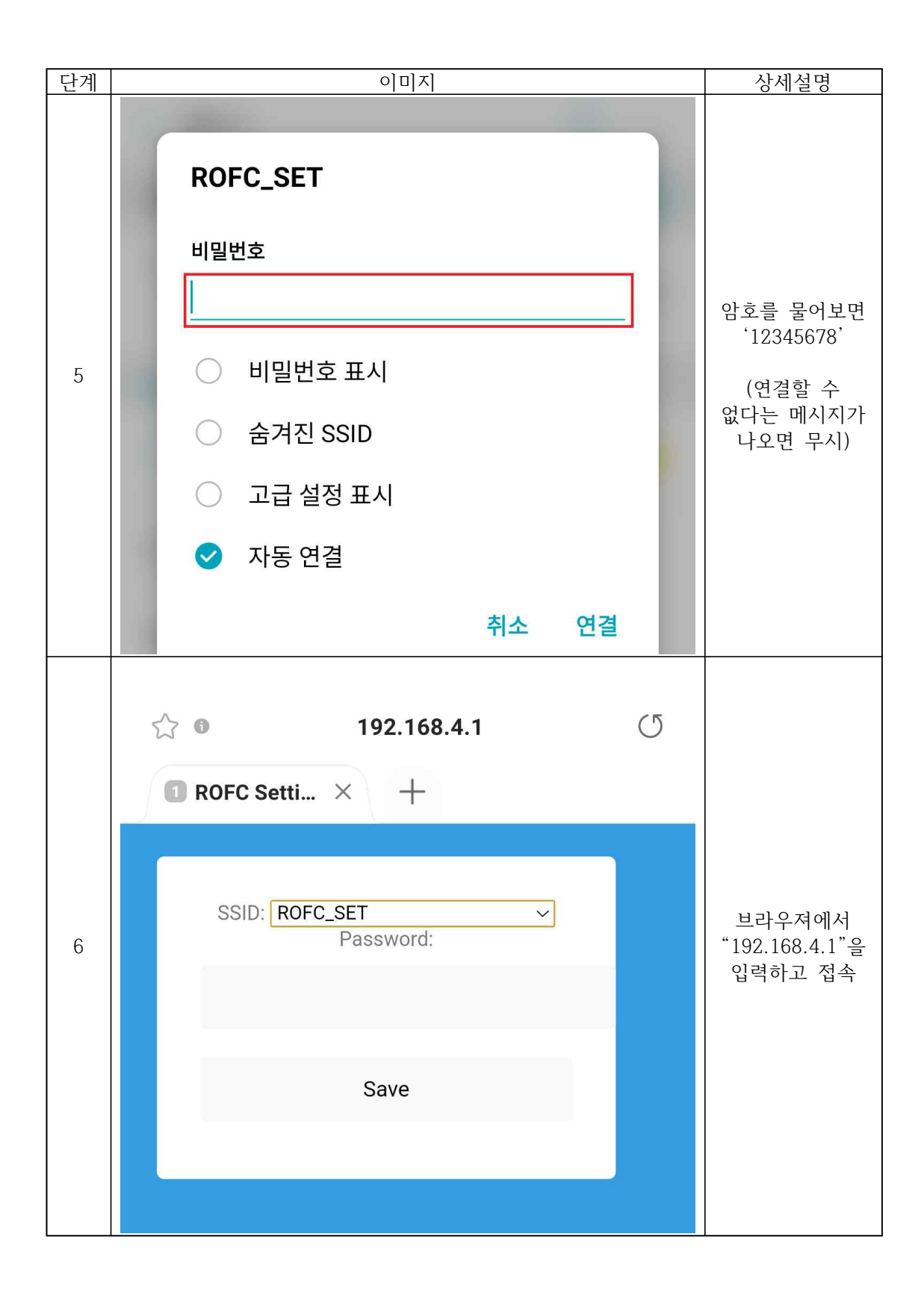

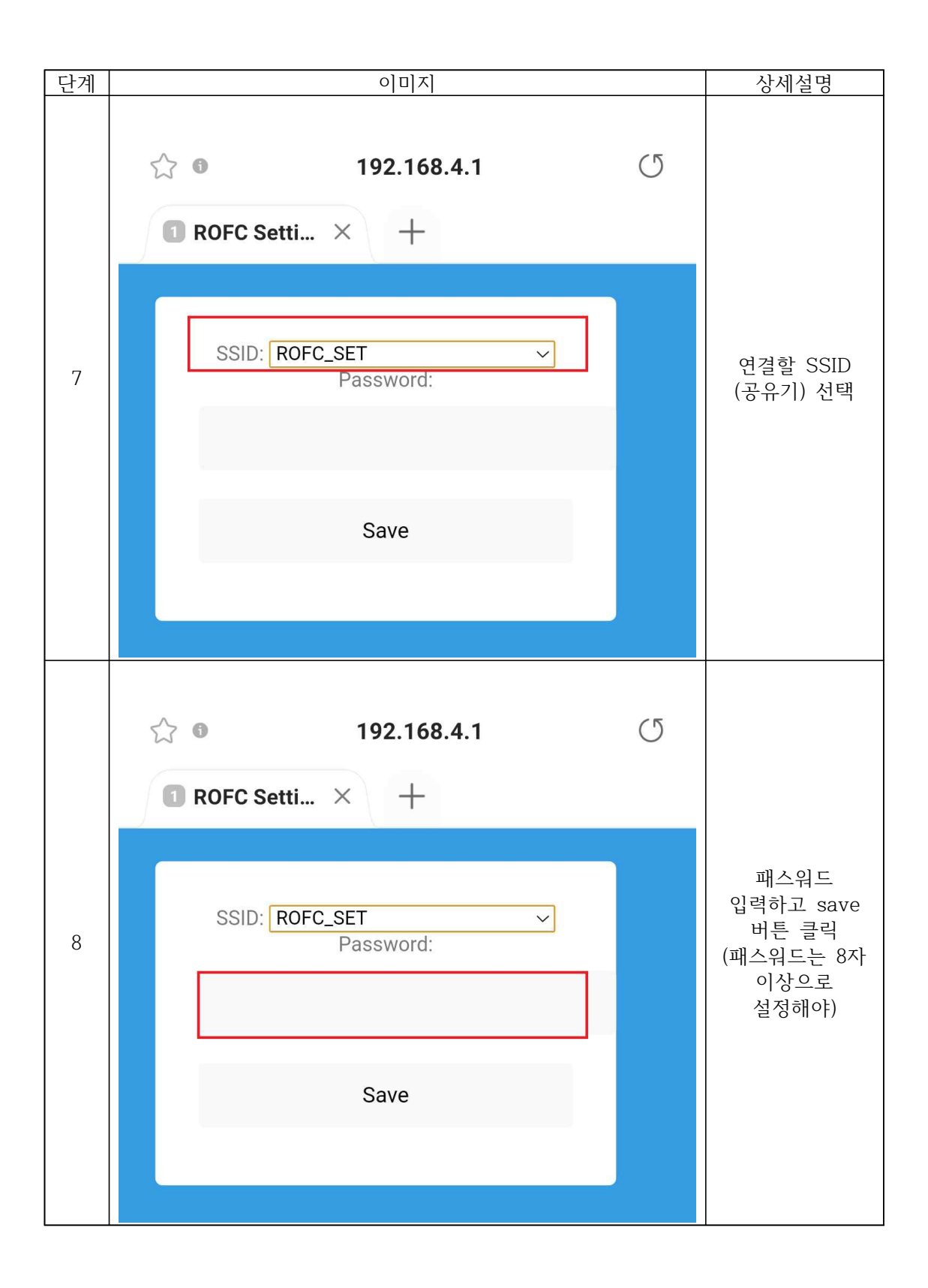

## 2. CSV 파일 다운로드

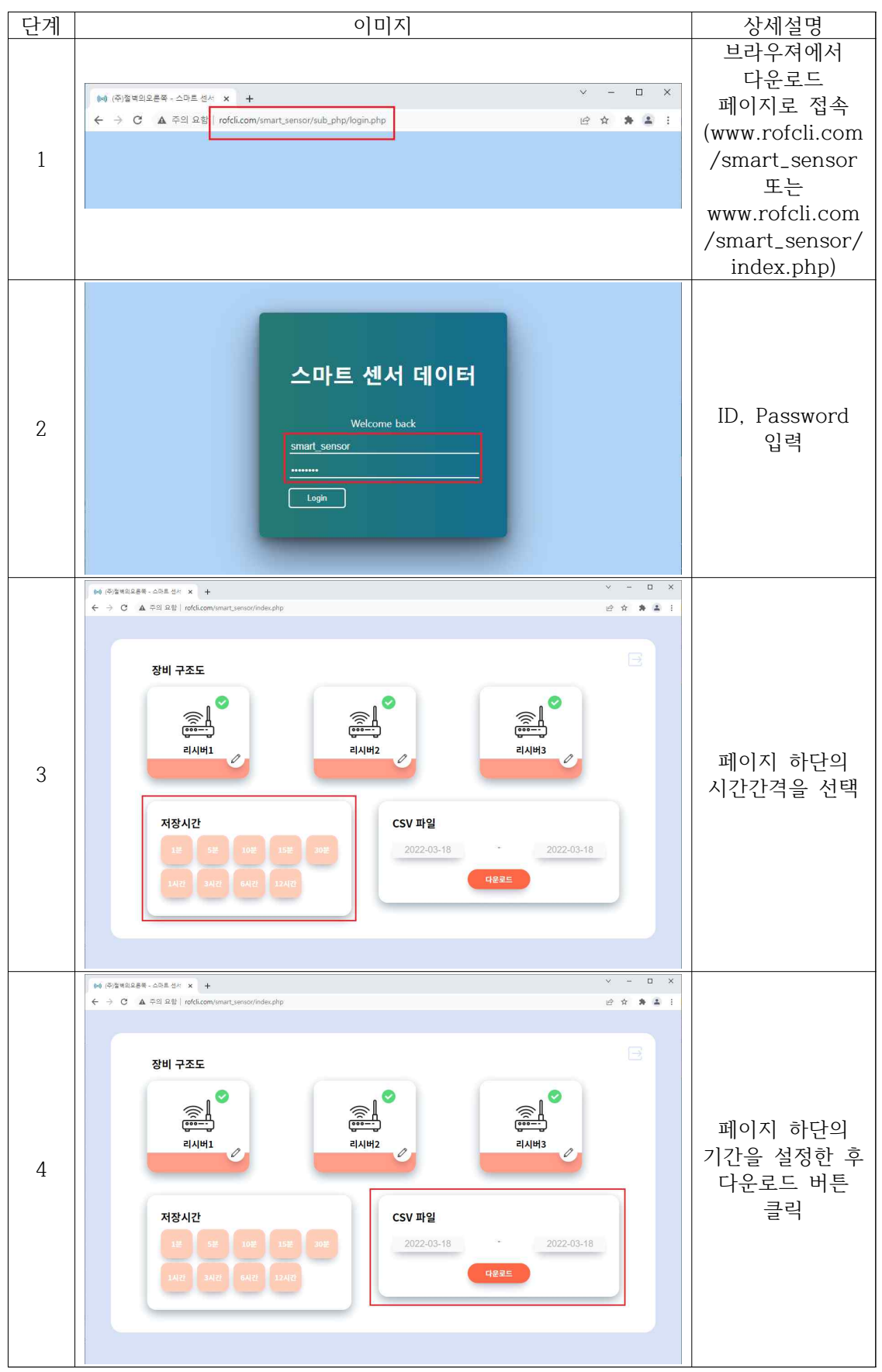